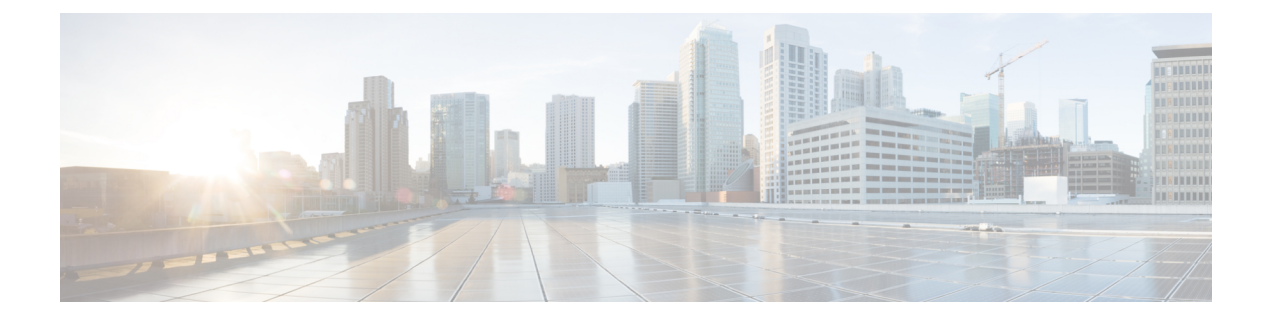

# Day 2 Operations of Cisco VIM Unified Management

The following topic guides you the details about the Day 2 Operations of Cisco VIM Unified Management.

- Shutting Down Cisco VIM Unified Management, on page 1
- Restarting Cisco VIM Unified Management, on page 2
- Restoring VIM Unified Management, on page 2
- Reconfiguring VIM Unified Management, on page 4
- Adding and Reconfiguring VIM Administrators, on page 18
- Enabling Root Login Post UM Node Installation, on page 19
- Enabling Banner During SSH Login, on page 19
- Adding and Reconfiguring UM Administrators, on page 19
- Update VIM Unified Management, on page 20
- Rollback VIM Unified Management, on page 24
- Commit VIM Unified Management, on page 26
- Uploading Glance Images, on page 27

# **Shutting Down Cisco VIM Unified Management**

To stop the Cisco VIM Unified Management Container services, shut down Cisco UCS VIM Unified Management by running the **systemctl stop service** command.

- **Step 1** Log in to a server in which the Unified Management container is running.
- **Step 2** Stop the Unified Management service by running the following command from the Shell window:

systemctl stop docker-insight

a) Check the status of Unified Management Container by running the following command: docker ps -a | grep insight.

STATUS Up 6 seconds

b) Check the status of the service by running the following command:

systemctl staus docker-insight

#### The following information is displayed

```
Docker-insight.service - Insight Docker Service
Loaded: loaded (/usr/lib/systemd/system/docker-insight.service; enabled; vendor preset: disabled)
Active: inactive (dead) since <Date and Time since it was last active>
```

## **Restarting Cisco VIM Unified Management**

- **Step 1** Log In to the server in which the Unified Management container was stopped.
- **Step 2** Restart the Unified Management service by running the following command from the shell window:

systemctl restart docker-insight

a) Check the status of Unified Management container by running the following command: docker ps -a | grep insight.

```
STATUS
Up 6 seconds
```

b) Check the status of the service by running the following command:

systemctl status docker-insight

The following output is displayed:

```
Docker-insight.service - Insight Docker Service
Loaded: loaded (/usr/lib/systemd/system/docker-insight.service; enabled; vendor preset: disabled)
Active: active (running) since <Date and Time when it got active.>
```

# **Restoring VIM Unified Management**

Cisco VIM Unified Management can be restored to its previous running state which existed at the time of backup.

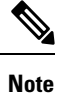

It is not recommended to run the Unified Management on the node on which restore operation is performed.

**Step 1** Re-image the Unified Management management node with the ISO version with which you want to restore the node, and with the same IP address that is used before the failure of the node.

**Note** Skip Step 1 if re-image is done with the ISO during management node restore. Unified Management restore can also be performed without re-image with ISO. Uninstall the Unified Management through bootstrap\_insight.py and then restoring it by following below mentioned steps but this needs to be only done when you face issues with Unified Management and not in case of management node failure.

**Step 2** Navigate to /var/cisco/insight\_backup/directory at the remote server where the backup directory was copied during the backup operation.

L

- **Step 3** Copy the backup file to the /var/cisco/insight\_backup/ directory of the re-imaged management node. For example, to copy the backup directory from the remote host 20.0.0.5 to the management node /var/cisco/insight\_backup/directory, execute the following command sequence: rsync -e ssh -go -rtvpX --numeric-ids root@20.0.0.5:/var/cisco/insight\_backup/backup\_2017-01-09\_14-04-38 /var/cisco/insight\_backup.
- **Step 4** In /var/cisco/insight\_backup/backup\_<date-time> directory, execute the following command:

```
# ./insight restore -h
```

insight\_restore : Cisco VIM Insight Restore Script

Usage: ./insight\_restore

- -v : Enable verbose mode
- -h : To display this help message

# ./insight\_restore
This will initiate an Insight install with the backed up data.

VIM Insight restore logs are at: /var/log/insight/<bootstrap\_insight\_<date>\_<time>.log

Management Node Validations!

| Rul | e   Status   Error         | +      |         | +<br> |
|-----|----------------------------|--------|---------|-------|
| Che | ck Kernel Version   PAS    | S   No | one     | +     |
| Che | ck Docker Version   PAS    | S   No | one     |       |
| Che | ck Management Node Tag     | PAS    | SS   No | one   |
| Che | ck Bond Intf. Settings     | PAS    | SS   No | one   |
| Roc | t Password Check           | PAS    | SS   No | one   |
| Che | ck Boot Partition Settings | PAS    | SS   No | one   |
| Che | ck LV Swap Settings        | PAS    | SS   No | one   |
| Che | ck Docker Pool Settings    | PAS    | SS   No | one   |
| Che | ck Home Dir Partition      | PAS    | SS   No | one   |
| Che | ck Root Dir Partition      | PAS    | SS   No | one   |
| Che | ck /var Partition          | PAS    | SS   No | one   |
| Che | ck LVM partition           | PAS    | SS   No | one   |
| Che | ck RHEL Pkgs Install State | PAS    | SS   No | one   |
| +   |                            | +      | +       | +     |

Insight standalone Input Validations!

| Rule   Status  Error                                                                                                    | .+- |                                              |                | +                                            | + |
|----------------------------------------------------------------------------------------------------|-----|----------------------------------------------|----------------|----------------------------------------------|---|
| Insight standalone schema validation<br>Valid key check in Insight Setup Data<br>Duplicate key check In Insight Setup Data<br>CVIM/Insight workspace conflict check<br>Check registry connectivity<br>Check Email server for Insight |     | PASS<br>PASS<br>PASS<br>PASS<br>PASS<br>PASS | <br> <br> <br> | None<br>None<br>None<br>None<br>None<br>None |   |

Setting up Insight, Kindly wait!!! Cisco VIM Insight Installed successfully!

+----+
| Description | Status | Details |
+----+
| VIM Insight UI URL | PASS | https://<br\_api:9000> |
| VIM UI Admin Email ID | PASS | Check for info @: <abs path of insight\_setup\_data.yaml> |
| | |

| VIM UI Admin Password | PASS | Check for info @ /opt/cisco/insight/secrets.yaml | | VIM Insight Workspace | PASS | /root/<insight\_ws> T. ------Cisco VIM Insight Autobackup Service Info! --------+ | Description | Status | Details | VIM Insight Autobackup | PASS | [ACTIVE]: Running 'insight-autobackup.service' | VIM Insight restore successfully completed! Done with VIM Insight restore! VIM Insight restore logs are at: /var/log/insight/bootstrap insight/ As the summary table describes, your VIM Insight workspace is restored and hence you need to use bootstrap\_insight.py from the mentioned workspace for performing any actions from here on.

**Step 5** Run the following command, to verify Unified Management status after the restore operation.

```
# cd /root/<insight ws>
# ./bootstrap_insight.py -a install-status
              Cisco VIM Insight Install Status!
+-----+
| Description | Status
                         | Details
+-----+
| VIM Insight Setup | PASS | Success
| VIM Insight Version | PASS | <release_tag>
| VIM Insight UI URL | PASS | https://<br/>tp_api:9000>
| VIM Insight Container | PASS | insight <tag id>
| VIM Mariadb Container | PASS | mariadb <tag id>
| VIM Insight Autobackup| PASS | [ACTIVE]: Running 'insight-autobackup.service'|
| VIM Insight Workspace | PASS | /root/installer-<tag_id>/insight
                                                       _____+
                                       _____
```

# **Reconfiguring VIM Unified Management**

UM reconfigure action provides you with three major functionalities:

- 1. Reconfigure Unified Management TLS Certificate.
- 2. Switch from Self Signed TLS Certificate to third-party TLS Certificate.
- 3. Reconfigure Unified Management MySQL Database Password.

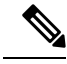

**Note** Unified Managment reconfiguration is not allowed after an update as the update is an intermediate stage between rollback and commit.

### **Reconfiguring Unified Management TLS Certificate**

As the Unified Management web-service is protected by TLS, hence reconfigure action provides flexibility to change the existing TLS Certificate. As there were two approaches to configure it, there are also two approaches to change it.

### **Reconfiguring Third-party TLS Certificate**

If you had provided your own TLS Certificate before Insight Installation through PEM\_PATH key in insight\_setup\_data.yaml, then perform the following steps to reconfigure it.

- Step 1 Enter the command:# cd <path insight\_setup\_data.yaml>
- Step 2 Open the insight\_setup\_data.yaml file using the command # vi insight\_setup\_data.yaml
- **Step 3** Edit the insight\_setup\_data.yaml to change the value of PEM\_PATH and/or SSL\_CERT\_CHAIN\_FILE key to point to the path of your new valid TLS/Cert Chain File Certificate. Then, save the file.

For example:

PEM\_PATH: "/root/new\_tls.pem"
SSL\_CERT\_CHAIN\_FILE: "/root/new\_ssl.crt"

#### **Step 4** Enter the following commands:

- # cd <insight\_ws>
  - # ./bootstrap insight.py -a reconfigure -f <path to insight setup data.yaml>

VIM Insight reconfigure logs are at: /var/log/insight/<bootstrap\_insight\_<date>\_<time>.log

Perform the action. Continue (Y/N) $\boldsymbol{y}$ 

Management node validation!

| +<br> <br>+ | Rule   Status   Error                                                                                                    |
|-------------|----------------------------------------------------------------------------------------------------|
| . +         | Check Kernel Version   PASS   None  <br>Check Docker Version   PASS   None  <br>Check Docker Version   PASS   None  <br>Check Management Node Tag   PASS   None  <br>Check Bond Intf. Settings   PASS   None  <br>Root Password Check   PASS   None  <br>Check Boot Partition Settings   PASS   None  <br>Check LV Swap Settings   PASS   None  <br>Check Docker Pool Settings   PASS   None  <br>Check Home Dir Partition   PASS   None  <br>Check Root Dir Partition   PASS   None  <br>Check /var Partition   PASS   None  <br>Check LVM partition   PASS   None  <br>Check BHEL Pkgs Install State   PASS   None |
| +           | +                                                                                                    |

Insight standalone input validation!

| +                                     | +- |        | +- |       | - + |
|---------------------------------------|----|--------|----|-------|-----|
| Rule                                  |    | Status | L  | Error | I   |
| +                                     | +- |        | +- |       | -+  |
| Insight standalone schema validation  |    | PASS   | L  | None  |     |
| Valid key check in Insight setup data |    | PASS   |    | None  |     |

|     | Duplicate key check In Insight setup data |   | PASS | None |
|-----|-------------------------------------------|---|------|------|
|     | CVIM/Insight workspace conflict check     |   | PASS | None |
|     | Check registry connectivity               |   | PASS | None |
|     | Check Email server for Insight            |   | PASS | None |
| + - |                                           | + |      | +    |

WARNING !! reconfigure will have few secs of Outage for Insight!

Cisco VIM Insight Already Exists!

| ++                    | +    |                                                                        | •+ |
|-----------------------|------|------------------------------------------------------------------------|----|
| ++                    |      | +                                                                      | -+ |
| VIM Insight UI URL    | PASS | https:// <br_api:9000></br_api:9000>                                   | T  |
| VIM UI Admin Email ID | PASS | Check for info @: <abs insight_setup_data.yaml="" of="" path=""></abs> |    |
|                       |      |                                                                        |    |
| VIM UI Admin Password | PASS | Check for info @ /opt/cisco/insight/secrets.yaml                       |    |
| VIM Insight Workspace | PASS | /root/ <insight_ws></insight_ws>                                       |    |

```
Cisco VIM Insight backup Info!
```

| +<br>  Description              | Status | Details                                                                                                    |
|---------------------------------|--------|----------------------------------------------------------------------------------------------------|
| Insight backup Status<br> <br>+ | PASS   | Backup done @  <br>/var/cisco/insight_backup/backup- <release_tag>-<date_time>  </date_time></release_tag> |

Done with VIM Insight reconfigure! VIM Insight reconfigure logs are at: "/var/log/insight/bootstrap insight/"

As the summary table describes Insight gets autobacked up after reconfigure at /var/cisco/insight\_backup to preserve the latest state of Insight.

### **Reconfiguring Self Signed TLS Certificate**

If you had created a new TLS Certificate through tls\_insight\_cert\_gen.py before Unified Management Installation, follow the steps to reconfigure it.

**Step 1** Run the following commands to reconfigure the self signed TLS certificate:

```
# cd <insight_ws>
# ./tls insight cert gen.py -h
usage: tls insight cert gen.py [-h] [--overwrite] --file INSIGHTSETUPDATA
TLS cert generator Insight
optional arguments:

    -h, --help show this help message and exit
    -overwrite, -o Overwrite Insight certificates if already present in openstack config directory

--overwrite, -o
--file INSIGHTSETUPDATA, -f INSIGHTSETUPDATA
Location of insight setup data.yaml
    # ./tls insight cert gen.py -f <path insight setup data.yaml> --overwrite
 This will overwrite the existing TLS certificate.
Management node validation
+----+
| Rule
                              |Status | Error |
```

+

| Check Kernel Version          |   | PASS |     | None |
|-------------------------------|---|------|-----|------|
| Check Ansible Version         |   | PASS |     | None |
| Check Docker Version          | 1 | PASS |     | None |
| Check Management Node Tag     |   | PASS |     | None |
| Check Bond Intf. Settings     |   | PASS |     | None |
| Root Password Check           | 1 | PASS |     | None |
| Check Boot Partition Settings |   | PASS |     | None |
| Check LV Swap Settings        | 1 | PASS |     | None |
| Check Docker Pool Settings    |   | PASS |     | None |
| Check Home Dir Partition      | 1 | PASS |     | None |
| Check Root Dir Partition      |   | PASS |     | None |
| Check /var Partition          |   | PASS |     | None |
| Check LVM partition           |   | PASS |     | None |
| Check RHEL Pkgs Install State |   | PASS |     | None |
|                               | + |      | + - | +    |

Insight standalone input validation

| ++                                        |        | +     |
|-------------------------------------------|--------|-------|
| Rule                                      | Status | Error |
| Insight standalone schema validation      | PASS   | None  |
| Valid key check in Insight setup data     | PASS   | None  |
| Duplicate key check In Insight setup data | PASS   | None  |
| CVIM/Insight workspace conflict check     | PASS   | None  |
| Check registry connectivity               | PASS   | None  |
| Check Email server for Insight            | PASS   | None  |

Generating a 4096 bit RSA private key ......++ ......++ writing new private key to '../openstack-configs/insight.key'

### **Step 2** Use the following command, to run the bootstrap:

# ./bootstrap\_insight.py -a reconfigure -f <path\_to insight\_setup\_data.yaml>
VIM Insight reconfigure logs are at: /var/log/insight/<bootstrap insight <date> <time>.log

Perform the action. Continue (Y/N)y

Management node validations

| + • | Rule                          | Status | ++<br>  Error  <br>++ |
|-----|-------------------------------|--------|-----------------------|
| i   | Check Kernel Version          | PASS   | None                  |
|     | Check Ansible Version         | PASS   | None                  |
|     | Check Docker Version          | PASS   | None                  |
|     | Check Management Node Tag     | PASS   | None                  |
|     | Check Bond Intf. Settings     | PASS   | None                  |
|     | Root Password Check           | PASS   | None                  |
|     | Check Boot Partition Settings | PASS   | None                  |
|     | Check LV Swap Settings        | PASS   | None                  |
|     | Check Docker Pool Settings    | PASS   | None                  |
|     | Check Home Dir Partition      | PASS   | None                  |
|     | Check Root Dir Partition      | PASS   | None                  |
|     | Check /var Partition          | PASS   | None                  |
|     | Check LVM partition           | PASS   | None                  |
|     | Check RHEL Pkgs Install state | PASS   | None                  |
| +•  |                               | +      | ++                    |

Insight standalone input validation

|      | T |        |       |  |
|------|---|--------|-------|--|
| +    |   |        | _ + + |  |
|      |   |        |       |  |
| Rule |   | Status | Error |  |
| +    |   |        | _ + + |  |
| T    |   |        |       |  |

|    | Insight standalone schema validation      |   | PASS | None |     |
|----|-------------------------------------------|---|------|------|-----|
| I  | Valid key check in Insight setup data     |   | PASS | None |     |
|    | Duplicate key check In Insight setup data |   | PASS | None |     |
| L  | CVIM/Insight workspace conflict check     |   | PASS | None | 1   |
|    | Check registry connectivity               |   | PASS | None | - 1 |
| L  | Check Email server for Insight            |   | PASS | None | 1   |
| +. |                                           | + |      | +    | +   |

WARNING!! Reconfiguration will have few secs of outage for Insight Cisco VIM Insight Already Exists!

| Description           | Status | Details                                                                | + |
|-----------------------|--------|------------------------------------------------------------------------|---|
| VIM Insight UI URL    | PASS   | https:// <br_api:9000></br_api:9000>                                   |   |
| VIM UI Admin Email ID | PASS   | Check for info @: <abs insight_setup_data.yaml="" of="" path=""></abs> |   |
|                       |        |                                                                        |   |
| VIM UI Admin Password | PASS   | Check for info @ /opt/cisco/insight/secrets.yaml                       |   |
| VIM Insight Workspace | PASS   | /root/ <insight_ws></insight_ws>                                       |   |

Cisco VIM Insight backup Info!

| <br> <br>+ | Description           | Status | Details                                                                                        |
|------------|-----------------------|--------|------------------------------------------------------------------------------------------------|
| +<br> <br> | Insight backup Status | PASS   | Backup done @                                                                                  |
| <br> <br>+ |                       |        | /var/cisco/insight_backup/insight_backup_ <release_tag>_<date_time> </date_time></release_tag> |

Done with VIM Insight reconfigure! VIM Insight reconfigure logs are at: "/var/log/insight/bootstrap\_insight/"

Insight gets autobacked up after reconfiguration at /var/cisco/insight\_backup, to preserve the latest state of Insight.

### Switch from Self Signed TLS Certificate to Third-party TLS Certificate

If you had created a new TLS certificate through tls\_insight\_cert\_gen.py before Insight Installation and want to switch to your own TLS Certificate, then perform the following steps.

**Note** You cannot switch from thrid-party TLS certificate to Self-signed TLS certificate.

**Step 1** To switch from self-signed TLS certificate to third-party TLS certificate, open the insight\_setup\_data.yaml using the following command:

```
# cd <path insight_setup_data.yaml>
```

# vi insight\_setup\_data.yaml

**Step 2** Edit the insight\_setup\_data.yaml to add PEM\_PATH and SSL\_CERT\_CHAIN\_FILE key to point to path of your new valid TLS and SSL\_CERT\_CHAIN certificate. Save the file after editing.

For example:

PEM\_PATH: "/root/new\_tls.pem"
SSL\_CERT\_CHAIN\_FILE: "/root/new\_ssl.crt"

#### **Step 3** Following is the command to run the bootstrap:

# cd <insight\_ws>
# ./bootstrap\_insight.py -a reconfigure -f <path\_to insight\_setup\_data.yaml>

VIM Insight reconfigure logs are at: /var/log/insight/<bootstrap\_insight\_<date>\_<time>.log Perform the action. Continue (Y/N) y

Management node validation

|                                                                                              |                                                                                                    | +                         |                                                      |                       |                                              |                           |
|----------------------------------------------------------------------------------------------|----------------------------------------------------------------------------------------------------|---------------------------|------------------------------------------------------|-----------------------|----------------------------------------------|---------------------------|
| Rule                                                                                         |                                                                                                    | S                         | tatus                                                |                       | Error                                        | :                         |
| Check Ke<br>  Check An<br>  Check Do<br>  Check Ma<br>  Check Bo<br>  Root Pas               | rnel Version<br>sible Version<br>cker Version<br>nagement Node Tag<br>nd Intf. Settings<br>sword Check                              | +<br> <br> <br> <br> <br> | PASS<br>PASS<br>PASS<br>PASS<br>PASS<br>PASS<br>PASS | ++<br> <br> <br> <br> | None<br>None<br>None<br>None<br>None         | +<br> <br> <br> <br> <br> |
| Check LV<br>  Check LO<br>  Check Ho<br>  Check Ro<br>  Check Ro<br>  Check LV<br>  Check RH | Swap Settings<br>cker Pool Settings<br>me Dir Partition<br>ot Dir Partition<br>ar Partition<br>M partition<br>EL Pkgs Install State | <br> <br> <br> <br> <br>  | PASS<br>PASS<br>PASS<br>PASS<br>PASS<br>PASS<br>PASS |                       | None<br>None<br>None<br>None<br>None<br>None |                           |

Insight standalone input validation

| Rule                                                                                                    | Status                                                           | Error                                                            |
|----------------------------------------------------------------------------------------------------|------------------------------------------------------------------|------------------------------------------------------------------|
| <pre>  Insight standalone schema validation   Valid key check in Insight setup data   Duplicate key check In Insight setup data   CVIM/Insight workspace conflict check   Check registry connectivity   Check Email server for Insight</pre> | PASS<br>  PASS<br>  PASS<br>  PASS<br>  PASS<br>  PASS<br>  PASS | None  <br>  None  <br>  None  <br>  None  <br>  None  <br>  None |

WARNING !! Reconfiguration will have few secs of outage for Insight!

Cisco VIM Insight Already Exists!

| Description           | Status | Details                                                                      | -+-<br> <br>_+ |
|-----------------------|--------|------------------------------------------------------------------------------|----------------|
| VIM Insight UI URL    | PASS   | https:// <br_api:9000></br_api:9000>                                         |                |
| VIM UI Admin Email ID | PASS   | Check for info 0: <abs data.yaml="" insight="" of="" path="" setup=""></abs> |                |
|                       |        |                                                                              | I              |
| VIM UI Admin Password | PASS   | Check for info @ /opt/cisco/insight/secrets.yaml                             |                |
| VIM Insight Workspace | PASS   | /root/ <insight_ws></insight_ws>                                             |                |

Cisco VIM Insight backup Info!

-+

```
+----+
+ Description | Status| Details
+-----+
| Description | Status| Details
+----+
| Insight backup Status| PASS | Backup done @
|
| | | /var/cisco/insight_backup/insight_backup_<release_tag>_<date_time>|
+----++
Done with VIM Insight reconfigure!
VIM Insight reconfigure logs are at: "/var/log/insight/bootstrap_insight/"
Insight gets autobacked up after reconfiguration at /var/cisco/insight_backup to preserve the latest
state of Insight.
```

### **Reconfiguring Unified Management MySQL Database Password**

There are two approaches to reconfigure the MySQL DB password:

- 1. System generated Unified Management DB password.
- 2. User supplied Unified Management DB password.

### System-generated Unified Management DB Password

Following are the steps to generate MySQL Unified Management DB password:

```
Step 1
          To generate the Unified Management DB Password run the following command:
          # cd <insight ws>
           # ./bootstrap insight.py -a reconfigure -f <path to insight setup data.yaml> --regenerate secrets
          VIM Insight reconfigure logs are at: /var/log/insight/<bootstrap insight <date> <time>.log
          Perform the action. Continue (Y/N)y
          Management node validation
          +----+
          | Rule
                                          | Status | Error |
          +----+---+
          | Check Kernel Version | PASS | None |
| Check Docker Version | PASS | None |
          | Check Docker Version| PASS| None || Check Management Node Tag| PASS| None || Check Bond Intf. Settings| PASS| None || Root Password Check| PASS| None |
          | Check Boot Partition Settings | PASS | None |
          | Check LV Swap Settings | PASS | None |
          | Check Docker Pool Settings | PASS | None |
          | Check Home Dir Partition| PASS| None || Check Root Dir Partition| PASS| None || Check /var Partition| PASS| None || Check LVM partition| PASS| None |
          | Check RHEL Pkgs Install State | PASS | None |
          Insight standalone input validation
                  +----
                                                      | Status | Error |
          | Rule
```

L

| Insight standalone schema validation  PASS  None    Valid key check in Insight setup data  PASS  None    Duplicate key check In Insight setup data   PASS  None    CVIM/Insight workspace conflict check  PASS  None    Check registry connectivity  PASS  None    Check Email server for Insight  PASS  None |                              |                                                                                                    |                                               |                                    |                                                                |                  |  |
|----------------------------------------------------------------------------------------------------|------------------------------|----------------------------------------------------------------------------------------------------|-----------------------------------------------|------------------------------------|----------------------------------------------------------------|------------------|--|
| WARNING!! reconfiguration<br>Cisco VIM Insight Already                                                                                                    | will hav                     | ve few secs                                                                                                    | of Outag                                      | e for I                            | nsight!                                                        | -+               |  |
| Description                                                                                                    | Status                       | Details                                                                                                    |                                               |                                    |                                                                | Ì                |  |
| VIM Insight UI URL  <br>  VIM UI Admin Email ID  <br>  VIM UI Admin Password  <br>  VIM UI Admin Password  <br>  VIM Insight Workspace  <br>+                                                                                                    | PASS<br>PASS<br>PASS<br>PASS | https://<<br>Check for<br>Check for<br>/root/ <ins< td=""><td>br_api:90<br/>info @:<br/>info @ /<br/>sight_ws&gt;</td><td>00&gt;<br/><abs pa<br="">opt/cis</abs></td><th>th of insight_setup_data.yaml&gt;<br/> <br/>co/insight/secrets.yaml</th><td>-+<br/> <br/> <br/> </td><td> </td></ins<> | br_api:90<br>info @:<br>info @ /<br>sight_ws> | 00><br><abs pa<br="">opt/cis</abs> | th of insight_setup_data.yaml><br> <br>co/insight/secrets.yaml | -+<br> <br> <br> |  |

Cisco VIM Insight backup Info!

| ++<br>  Insight backup Status   PASS   Backup done @  <br>    /var/cisco/insight_backup/backup- <release_tag>-<date_time>  </date_time></release_tag> | +++<br>  Description   Sta             | atus          | Details                                                                                                | +       |
|----------------------------------------------------------------------------------------------------|----------------------------------------|---------------|----------------------------------------------------------------------------------------------------|---------|
|                                                                                                    | +<br>  Insight backup Status   PAS<br> | +<br>SS  <br> | Backup done @<br>/var/cisco/insight_backup/backup- <release_tag>-<date_time></date_time></release_tag> | +     + |

Done with VIM Insight reconfigure!

VIM Insight reconfigure logs are at: "/var/log/insight/bootstrap\_insight/" As the summary table describes Insight gets autobacked up after reconfigure at /var/cisco/insight\_backup to preserve the latest state of Insight.

#### **Step 2** Verify the password change by running the following command:

# cat /opt/cisco/insight/secrets.yaml
DB\_ROOT\_PASSWORD: <new\_db\_password>

### **User-supplied Unified Management DB Password**

**Step 1** To provide your own MYSQL DB Password follow the below steps:

Note Your new DB password must contain alphanumeric characters and should be at least 8 characters long.

# cd <insight\_ws>
# ./bootstrap\_insight.py -a reconfigure -f <path\_to insight\_setup\_data.yaml> --setpassword
VIM Insight reconfigure logs are at: /var/log/insight/<bootstrap insight <date> <time>.log

Perform the action. Continue (Y/N)y Password for DB ROOT PASSWORD: <enter valid db password>

Management node validation

| +. |       |                 | +- |        | -+ | +    |   | + |
|----|-------|-----------------|----|--------|----|------|---|---|
| Ţ  | Rule  |                 |    | Status |    | Errc | r | ļ |
| +. | Check | Kernel Version  | +- | PASS   |    | None |   | + |
|    | Check | Ansible Version |    | PASS   |    | None | 1 |   |

|    | Check Docker Version          |   | PASS | None |   |
|----|-------------------------------|---|------|------|---|
|    | Check Management Node Tag     | 1 | PASS | None |   |
|    | Check Bond Intf. Settings     | 1 | PASS | None |   |
| T  | Root Password Check           | 1 | PASS | None |   |
|    | Check Boot Partition Settings | 1 | PASS | None |   |
|    | Check LV Swap Settings        | 1 | PASS | None |   |
| T  | Check Docker Pool Settings    | 1 | PASS | None |   |
|    | Check Home Dir Partition      |   | PASS | None |   |
|    | Check Root Dir Partition      | 1 | PASS | None |   |
|    | Check /var Partition          |   | PASS | None |   |
|    | Check LVM partition           | 1 | PASS | None |   |
| Ι  | Check RHEL Pkgs Install State |   | PASS | None | 1 |
| +- |                               | + |      | +    | + |

Insight standalone input validation

| +                                                                                                    | +                                                      | ++                                                               |
|----------------------------------------------------------------------------------------------------|--------------------------------------------------------|------------------------------------------------------------------|
| ,<br>  Rule                                                                                                    | Status                                                 | Error                                                            |
| <pre>  Insight standalone schema validation   Valid key check in Insight setup data   Duplicate key check In Insight setup data   CVIM/Insight workspace conflict check   Check registry connectivity   Check Email server for Insight</pre> | PASS<br>  PASS<br>  PASS<br>  PASS<br>  PASS<br>  PASS | None  <br>  None  <br>  None  <br>  None  <br>  None  <br>  None |
| +                                                                                                    | +                                                      |                                                                  |

WARNING !! Reconfiguration will have few secs of Outage for Insight!

Cisco VIM Insight Already Exists!

| VIM Insight UI URL   PASS   https:// <br_api:9000>  <br/>VIM UI Admin Email ID   PASS   Check for info @: <abs insight_setup_data.yaml="" of="" path="">  <br/>VIM UI Admin Password   PASS   Check for info @ /opt/cisco/insight/secrets.yaml  <br/>VIM Insight Workspace   PASS   /root/<insight ws=""></insight></abs></br_api:9000> | De                 | scription                                  | Status               | Details                                                                                                    | -+ |
|----------------------------------------------------------------------------------------------------|--------------------|--------------------------------------------|----------------------|----------------------------------------------------------------------------------------------------|----|
| VIM UI Admin Password   PASS         Check for info @ /opt/cisco/insight/secrets.yaml                 VIM Insight Workspace   PASS         /root/ <insight ws=""></insight>                                                                                                    | VI<br>  VI<br>  VI | M Insight UI URL<br>M UI Admin Email ID    | PASS<br>  PASS       | https:// <br_api:9000><br/>  Check for info @: <abs insight_setup_data.yaml="" of="" path=""></abs></br_api:9000> |    |
|                                                                                                    | <br>  VI<br>  VI   | M UI Admin Password<br>M Insight Workspace | <br>  PASS<br>  PASS |                                                                                                    | I  |

Cisco VIM Insight backup Info!

| Description | Status| Details
|
+-----+
| Insight backup Status| PASS | Backup done @
|
| | | /var/cisco/insight\_backup/insight\_backup\_<release\_tag>\_<date\_time>|
+----+
Done with VIM Insight reconfigure!
VIM Insight reconfigure logs are at: "/var/log/insight/bootstrap\_insight/"

+-----+

As the summary table describes Insight gets autobacked up after reconfigure at /var/cisco/insight\_backup to preserve the latest state of Insight.

#### **Step 2** Verify the password change by running the following command:

# cat /opt/cisco/insight/secrets.yaml
DB\_ROOT\_PASSWORD: <new\_db\_password>

### **Reconfiguring Unified Management SMTP Server**

Unified Management requires a valid SMTP Server to send mails to users (Pod-Admin, UI-Admin, and regular users). If SMTP Server goes down, you can reconfigure it.

Following values can be reconfigured:

- INSIGHT\_SMTP\_SERVER
- INSIGHT\_EMAIL\_ALIAS\_PASSWORD (only needed for Authenticated SMTP server)
- INSIGHT\_EMAIL\_ALIAS
- INSIGHT SMTP PORT (optional, defaults to 25)

**Step 1** Run the following command to reconfigure the SMTP server:

```
# cd <path insight_setup_data.yaml>
Open insight_setup_data.yaml file
# vi insight_setup_data.yaml
Edit the insight_setup_data.yaml to change value of INSIGHT_SMTP_SERVER key. Save the file after
editing.
```

#### **Step 2** Run the bootstrap command as follows:

```
# cd <insight_ws>
# ./bootstrap_insight.py -a reconfigure -f <path_to insight_setup_data.yaml>
VIM Insight reconfigure logs are at: /var/log/insight/<bootstrap_insight_<date>_<time>.log
Perform the action. Continue (Y/N)y
```

Management node validation

| Rule                                                                                                    | Status                                                                                                   | Error                                                                                                    |
|----------------------------------------------------------------------------------------------------|----------------------------------------------------------------------------------------------------|----------------------------------------------------------------------------------------------------|
| Check Kernel Version<br>Check Ansible Version<br>Check Docker Version<br>Check Management Node Tag<br>Check Bond Intf. Settings<br>Root Password Check<br>Check Boot Partition Settings<br>Check LV Swap Settings<br>Check Docker Pool Settings<br>Check Home Dir Partition | PASS<br>  PASS<br>  PASS<br>  PASS<br>  PASS<br>  PASS<br>  PASS<br>  PASS<br>  PASS<br>  PASS<br>  PASS | None  <br>  None  <br>  None  <br>  None  <br>  None  <br>  None  <br>  None  <br>  None  <br>  None  <br>  None |
| Check Root Dir Partition                                                                                                    | PASS                                                                                                    | None                                                                                                    |
| Check /var Partition                                                                                                    | PASS                                                                                                    | None                                                                                                    |
| Check LVM partition                                                                                                    | PASS                                                                                                    | None                                                                                                    |
| Check RHEL Pkgs Install State                                                                                                    | PASS                                                                                                    | None                                                                                                    |

Insight standalone input validation

| _         |                                                                                 |                |                |
|-----------|---------------------------------------------------------------------------------|----------------|----------------|
|           | Rule                                                                            | Status         | Error          |
| <br> <br> | Insight standalone schema validation<br>  Valid key check in Insight setup data | PASS<br>  PASS | None<br>  None |
| I         | Duplicate key check In Insight setup data                                       | PASS           | None           |
|           | CVIM/Insight workspace conflict check                                           | PASS           | None           |
| I         | Check registry connectivity                                                     | PASS           | None           |
| I         | Check Email server for Insight                                                  | PASS           | None           |
|           |                                                                                 | 1              |                |

13

WARNING !! Reconfiguration will have few secs of Outage for Insight!

```
Cisco VIM Insight Already Exists!
```

```
| Description
             | Status | Details
 ------
| VIM Insight UI URL | PASS | https://<br api:9000>
| VIM UI Admin Email ID | PASS | Check for info @: <abs path of insight_setup_data.yaml> |
                                         | VIM UI Admin Password | PASS | Check for info @ /opt/cisco/insight/secrets.yaml
                                                       | VIM Insight Workspace | PASS | /root/<insight ws>
+-----+
Cisco VIM Insight backup Info!
      _____
| Description | Status| Details
 _____
| Insight backup Status| PASS | Backup done @
                /var/cisco/insight_backup/insight_backup_<release_tag>_<date_time>|
             +----+-
Done with VIM Insight reconfigure!
VIM Insight reconfigure logs are at: "/var/log/insight/bootstrap insight/"
```

```
Insight gets autobacked up after reconfiguration at /var/cisco/insight_backup to preserve the latest state of Insight.
```

### **Reconfiguring Unified Management LDAP Server**

Unified Management supports both LDAP and LDAP over SSL (LDAPS) for an Active Directory (AD) environment. If the LDAP server is down or if you need to change any of its configuration, execute Unified Management reconfigure acion.

#### **Step 1** Reconfigure the LDAP(s) server:

a) Run the following command to open insight setup data.yaml file:

# cd <path insight\_setup\_data.yaml>

b) Edit the insight\_setup\_data.yaml, using the following command, to change the value of LDAP keys.

# vi insight setup data.yaml

LDAP keys are listed below:

- LDAP\_MODE: This key can be reconfigured only to 'True', to allow the user to switch only from No-LDAP to LDAP, and not vice-versa.
- LDAP SERVER: This key is reconfigurable to switch to new LDAP server.
- LDAP\_PORT: Reconfiguration of this key is allowed.
- LDAP\_ADMIN: Reconfiguration of this key is allowed.

- LDAP ADMIN PASSWORD: Reconfiguration of this key is allowed.
- LDAP\_SECURE: This key can be reconfigured only to 'True', to allow the user to switch from non-secure LDAP to secure LDAP connection, and not vice-versa.
- LDAP\_CERT\_PATH: This key can be reconfigured, to switch from self-signed certificate to CA-signed certificate, and not vice-versa.
- LDAP USER ID ATTRIBUTE: This key can be reconfigured to point to new LDAP user id attribute.
- LDAP GROUP SEARCH FILTER: This key be reconfigured to set new group search filter.
- LDAP\_GROUP\_MEMBER: This key can be reconfigured to set new attribute used on LDAP server for defining user-group association.
- LDAP\_GROUP\_USER\_SEARCH\_FILTER: This key can be reconfigured to set new group-user search filter.
- UM\_ADMIN\_GROUP: This key can be reconfigured to map LDAP role/group to Insight UM-Admin(s). This key is used when Insight authorization is via LDAP server.
- POD\_ADMIN\_GROUP: This key can be reconfigured to map LDAP role/group to Insight Pod-Admin(s). This key is used when Insight authorization is via LDAP server.
- POD\_USER\_GROUP: This key can be reconfigured to map LDAP role/group to Insight pod users with 'Full-pod-access'. This key is used, when Insight authorization is via LDAP server.
- READ\_ONLY\_POD\_USER\_GROUP: This key can be reconfigured to map LDAP role/group to Insight pod users with 'Read-only-access'. This key is used when Insight authorization is via LDAP server.
- LDAP\_ROLE\_MEMBER: This key can be reconfigured to set new attribute used on LDAP server for defining user-role/group-role association.
- c) Save the edited file.

### **Step 2** Run the bootstrap command

```
# cd <insight ws>
```

/bootstrap insight.py -a reconfigure -f <path to insight setup data.yaml>

```
VIM Insight reconfigure logs are at: /var/log/insight/<bootstrap_insight_<date>_<time>.log Perform the action. Continue (Y/N)y
```

| +           |                                                                                | L                        | _           |                          |
|-------------|--------------------------------------------------------------------------------|--------------------------|-------------|--------------------------|
| +<br> <br>+ | Rule                                                                           | Status                   | -<br> <br>- | Error                    |
|             | Check Kernel Version<br>Check Ansible Version<br>Check Docker Version          | PASS<br>  PASS<br>  PASS | <br> <br>   | None  <br>None  <br>None |
|             | Check Management Node Tag<br>Check Bond Intf. Settings                         | PASS<br>PASS             |             | None  <br>None           |
|             | Root Password Check<br>Check Boot Partition Settings<br>Check LV Swap Settings | PASS<br>  PASS<br>  PASS |             | None  <br>None           |
|             | Check Docker Pool Settings<br>Check Home Dir Partition                         | PASS<br>  PASS           |             | None  <br>None           |
|             | Check Root Dir Partition<br>Check /var Partition<br>Check LVM partition        | PASS<br>  PASS<br>  PASS |             | None  <br>None  <br>None |
| <br>+       | Check RHEL Pkgs Install State                                                  | PASS<br>+                | <br>+       | None                     |

Insight standalone input validation -----+---+----+ | Rule | Status | Error | \_\_\_\_\_+ | Insight standalone schema validation | PASS | None | Valid key check in Insight setup data | PASS | None 1 1 | Duplicate key check In Insight setup data | PASS | None | | CVIM/Insight workspace conflict check | PASS | None | | Check registry connectivity | PASS | None | | PASS | None | PASS | None 1 1 ---+----+----+ WARNING !! Reconfiguration will have few secs of Outage for Insight! Cisco VIM Insight Already Exists! | Description | Status | Details +-----+ | VIM Insight UI URL | PASS | https://<br\_api:9000> | VIM UI Admin Email ID | PASS | Check for info @: <abs path of insight\_setup\_data.yaml> | | VIM UI Admin Password | PASS | Check for info @ /opt/cisco/insight/secrets.yaml | VIM Insight Workspace | PASS | /root/<insight ws> +-----+ Cisco VIM Insight backup Info! +-----| Status| Details | Description +-----+ | Insight backup Status| PASS | Backup done @ 1 /var/cisco/insight\_backup/insight\_backup\_<release\_tag>\_<date\_time>| +-----

Done with VIM Insight reconfigure! VIM Insight reconfigure logs are at: "/var/log/insight/bootstrap\_insight/"

Insight gets autobacked up after reconfiguration at /var/cisco/insight\_backup to preserve the latest state of Insight.

### **Reconfiguring Unified Management Optional Features**

Unified Management supports reconfiguration of optional features.

**Step 1** Reconfigure the UM optional feature:

a) Run the following command to open insight\_setup\_data.yaml file.

# cd <path insight setup data.yaml>

b) Edit the insight\_setup\_data.yaml, using the following command, to change the value of optional feature keys
 # vi insight setup data.yaml

Optional features keys are listed below:

- UM\_ADMIN\_AS\_POD\_ADMIN: When set to True, all UM-Admins are added as pod-users with **Full-Pod-Access** during pod registration.
- DISPLAY\_ALL\_POD\_USERS: If set to True, a drop-down appears in the user-registration form with a list of all the users with pod-user permissions while adding a new pod-user.
- c) Save the edited file

#### **Step 2** Run the bootstrap command:

```
# cd <insight_ws>
# ./bootstrap insight.py -a reconfigure -f <path to insight setup data.yaml>
```

VIM Insight reconfigure logs are at: /var/log/insight/<bootstrap\_insight\_<date>\_<time>.log Perform the action. Continue (Y/N)y

Management node validation

| +   | Rule                                                                                                    | Status                                                       | Error                                                            |
|-----|----------------------------------------------------------------------------------------------------|--------------------------------------------------------------|------------------------------------------------------------------|
| . + | Check Kernel Version<br>Check Ansible Version<br>Check Docker Version<br>Check Management Node Tag<br>Check Bond Intf. Settings<br>Root Password Check<br>Check Boot Partition Settings<br>Check LV Swap Settings | PASS<br>PASS<br>PASS<br>PASS<br>PASS<br>PASS<br>PASS<br>PASS | None  <br>None  <br>None  <br>None  <br>None  <br>None  <br>None |
|     | Check LV Swap Settings<br>Check Docker Pool Settings<br>Check Home Dir Partition<br>Check Root Dir Partition<br>Check /var Partition<br>Check LVM partition<br>Check RHEL Pkgs Install State                      | PASS<br>PASS<br>PASS<br>PASS<br>PASS<br>PASS                 | None  <br>None  <br>None  <br>None  <br>None  <br>None           |

Insight standalone input validation

| + |                                                                                                    | +                                                                  | ++                                                                       |
|---|----------------------------------------------------------------------------------------------------|--------------------------------------------------------------------|--------------------------------------------------------------------------|
| ļ | Rule                                                                                                    | Status                                                             | Error                                                                    |
| + | Insight standalone schema validation<br>Valid key check in Insight setup data<br>Duplicate key check In Insight setup data<br>CVIM/Insight workspace conflict check<br>Check registry connectivity<br>Check LDAP connectivity<br>Check Email server for Insight | + PASS<br>  PASS<br>  PASS<br>  PASS<br>  PASS<br>  PASS<br>  PASS | ++<br>  None  <br>  None  <br>  None  <br>  None  <br>  None  <br>  None |
| + |                                                                                                    | +                                                                  | ++                                                                       |

WARNING !! Reconfiguration will have few secs of Outage for Insight

Cisco VIM Insight Already Exists!

| +                                                 | Status       | Details                                                                                                    |
|---------------------------------------------------|--------------|----------------------------------------------------------------------------------------------------|
| VIM Insight UI URL<br>  VIM UI Admin Email ID<br> | PASS<br>PASS | https:// <br_api:9000>  <br/>  Check for info @: <abs insight_setup_data.yaml="" of="" path="">  <br/> </abs></br_api:9000> |
| VIM UI Admin Password<br>  VIM Insight Workspace  | PASS<br>PASS | Check for info @ /opt/cisco/insight/secrets.yaml  <br>  /root/ <insight_ws>  </insight_ws>                                  |

state of Insight.

# Adding and Reconfiguring VIM Administrators

Cisco VIM UM supports management of the VIM Administrators.VIM administrator can log into the unified management node through SSH or the console using the configured password. By configuring to one VIM admin account, administrators do not have to share credentials. Administrators have individual accountability.

To enable one or more VIM administrators, perform the following steps:

**Step 1** Take a backup of the setupdata file and update the file manually with the configurations listed as below:

```
vim_admins:
- vim_admin_username: <username>
vim_admin_password_hash: <sha512-password-hash>
- vim_admin_username: <username>
vim_admin_password_hash: <sha512-password-hash>
- vim_admin_username: <username>
vim_admin_password_hash: <sha512-password-hash>
The value of password_hash must be in the standard sha512 format. # To generate the hash
admin_password_hash should be the output from on the management node
# python -c "import crypt; print crypt.crypt('<plaintext password>')"
```

#### **Step 2** Run the following reconfiguration commands:

```
# cd <insight_ws>
# ./bootstrap_insight.py -a reconfigure -f <path_to insight_setup_data.yaml>
```

**Note** Cisco VIM administrators can manage their own passwords using the Linux passwd command. You can add or remove Cisco VIM administrator through the reconfigure option, while the passwords for their existing accounts remain unchanged.

# **Enabling Root Login Post UM Node Installation**

To complement the management of VIM administrators, Cisco VIM supports an option to enable/disable root access at login. By default, this option is set to True. You can optionally disable this facility through reconfiguration.

Following are the steps to enable root login:

**Step 1** Take a backup of the setupdata file and update the file manually with the configurations listed below:

```
permit_root_login: <True or False> # if set to false, one has to use su to drop down to root and
execute administrator functionalities.
```

**Step 2** Run the following reconfiguration commands:

```
# cd <insight_ws>
# ./bootstrap_insight.py -a reconfigure -f <path_to insight_setup_data.yaml>
```

# **Enabling Banner During SSH Login**

Cisco VIM supports enabling of banner during ssh login to the management node. To enable banner during login, perform the following steps:

**Step 1** Take a backup of the setupdata file and update the file manually with the configuration listed below:

```
ssh_banner:
    <your Banner Text>
```

**Step 2** Run the following commands for reconfiguration:

```
# cd <insight_ws>
# ./bootstrap_insight.py -a reconfigure -f <path_to insight_setup_data.yaml>
```

# Adding and Reconfiguring UM Administrators

Cisco VIM UM supports management of the UM Administrators whose access to the management node can be authenticated through an external LDAP server. For the users to obtain sudo access, you need to manually add the root user or any user with root privileges to the wheel group in the external LDAP server. Also, you must enable the pod with external TLS. To enable UM administrators with LDAP authentication, perform the following steps:

To enable one or more UM administrators, perform the following steps:

#### **Step 1** Take a backup of the setupdata file and update the file manually with the configuration listed below:

```
UM LDAP ADMINS:
```

```
- domain name: corp ldap2
                                            # Required
   ldap uri: "ldaps://172.29.84.231"
                                            # Required For multiple ldap server pass comma separated
value.
    ldap search base: "dc=cisco,dc=com"
                                            # Required
    ldap schema: rfc2307
                                            # Optional
    ldap user object class: posixAccount # optional
    ldap user uid number: uidNumber
                                           # Optional
    ldap user gid number: uidNumber
                                          # Optional
   ldap_group_member: memberUid# Optionalldap_default_bind_dn: "<string>"# Optionalldap_default_authtok: "<string>"# Optional
    ldap_default_authtok_type: "<string>" # Optional (password|obfuscated password)
    ldap group search base: "<string>" # Optional
    ldap_user_search_base: "<string>"
                                           # Optional
    access provider: "<string>"
                                            # Optional
                                          # Optional
    simple_allow_groups: "<string>"
    ldap_cert_path: "<cert_path>"
                                           # Required
    ldap id use start tls: <boolean>
                                          # Optional
    ldap tls reqcert: "<string>"
                                           # Optional (never|allow|try|demand)
    chpass provider: "<string>"
                                            # Optional (ldap|krb5|ad|none)
```

- **Note** Multiple entries of the LDAP domain are allowed. For each entry, only domain\_name and ldap\_uri info are mandatory. Ensure that the ldap\_uri is secured over ldaps. As part of reconfiguration, you can add new domain\_name, but cannot change the domain\_name once it is configured.
- Step 2 To reconfigure the UM LDAP admin, run the following commands:

```
# cd <insight_ws>
# ./bootstrap_insight.py -a reconfigure -f <path_to insight_setup_data.yaml>
```

# **Update VIM Unified Management**

VIM Unified Management update allows you to switch to a new Unified Management release.

The update action makes the old docker containers of Unified Management and mariadb in exit state, and brings up new ones with the new tag. The old containers and images are restored until you perform the **Commit** action.

Update is an intermediate action and allows you to do either a **Commit** action to settle for the current version or do a **Rollback** to revert back to the old version.

The old workspace is preserved, if you want to do a rollback to the previous version.

After an update:

- Your Unified Management workspace is set as the new workspace that you just extracted out of the tarball.
- Backup and reconfigure action are not allowed either from old or new Unified Management workspace.

### **Upgrade Scenarios**

L

Following are the upgrade scenarios:

- Insight and mariadb containers gets updated to a new tag.
- Either insight or mariadb container gets updated to a new tag.

### Update VIM UM with Internet Access from 3.2.x to 3.4.1

Following are the steps to update VIM Unified Management:

**Step 1** Get the new installer tar ball, which will be available after each release.

Extract the tar ball to get the new Unified Management workspace by running the following command:

# tar -xvzf mercury-installer.tar.gz

- **Step 2** Create an empty directory for Insight workspace: insight-<tag id>
- Step 3 Copy that extracted directory installer-<tag ig> inside insight-<tag id>
- **Step 4** Update the VIM UM by running the following commands:

```
# cd /root/<new_insight_ws>/insight/
/bootstrap insight.py -a update
```

```
VIM Insight update logs are at: /var/log/insight/<bootstrap_insight_<date>_<time>.log Management Node validation!
```

| Rule                                                                                                    | Status                                                                                                    | Error                                                                                                    |
|----------------------------------------------------------------------------------------------------|----------------------------------------------------------------------------------------------------|----------------------------------------------------------------------------------------------------|
| Check Kernel Version<br>Check Docker Version<br>Check Management Node Tag<br>Check Bond Intf. Settings<br>Root Password Check<br>Check Boot Partition Settings<br>Check LV Swap Settings<br>Check Docker Pool Settings<br>Check Home Dir Partition<br>Check Root Dir Partition<br>Check /var Partition<br>Check LVM partition | PASS  <br>  PASS  <br>  PASS  <br>  PASS  <br>  PASS  <br>  PASS  <br>  PASS  <br>  PASS  <br>  PASS  <br>  PASS  <br>  PASS | None  <br>None  <br>None  <br>None  <br>None  <br>None  <br>None  <br>None  <br>None  <br>None  <br>None |
| Check KHEL Pkgs Install State                                                                                                    | PASS  <br>+                                                                                                    | None                                                                                                    |

Insight standalone input validation

| / Rule                                                                                                    | Status                                                 | Error                                                            |
|----------------------------------------------------------------------------------------------------|--------------------------------------------------------|------------------------------------------------------------------|
| <pre>Insight standalone schema validation Valid key check in Insight setup data Duplicate key check In Insight setup data CVIM/Insight workspace conflict check Check registry connectivity Check Email server for Insight</pre> | PASS<br>  PASS<br>  PASS<br>  PASS<br>  PASS<br>  PASS | None  <br>  None  <br>  None  <br>  None  <br>  None  <br>  None |

Downloading Updated VIM Insight Artifacts, will take time !!!

| sco VIM Insight update Info!<br>+                                                                                    | +                        | ++                                                                                         |
|----------------------------------------------------------------------------------------------------|--------------------------|--------------------------------------------------------------------------------------------|
| Description                                                                                                    | Status                   | Details                                                                                    |
| <pre>/ VIM Insight Container: insight_<new_tag> / VIM Mariadb Container: mariadb_<new_tag></new_tag></new_tag></pre> | PASS<br>  PASS<br>  PASS | Updated from insight_ <old_tag> <br/>  Updated from mariadb_<old_tag> </old_tag></old_tag> |

Done with VIM Insight update!

VIM Insight update logs are at: "/var/log/insight/bootstrap insight/"

### **Step 5** Verify the Unified Management Update.

```
# ./bootstrap_insight.py -a update-status
Cisco VIM Insight Update Status!
+-----+
| Description | Status | Details |
+-----+
| VIM Insight Container: insight_<new_tag> | PASS | Updated from insight_<old_tag> |
| VIM Mariadb Container: insight_<new_tag> | PASS | Updated from mariadb_<old_tag> |
+-----+
```

# Upgrade VIM UM without Internet Access from 3.2.x to 3.4.2

**Step 1** Copy the new installer tar ball to the Unified Management Node.

Extract the tar ball to get the new Unified Management workspace by running the following command:

# tar -xvzf mercury-installer.tar.gz

- **Step 2** To download the new Unified Management artifacts, follow the steps given in section Preparing to Install Cisco NFVI on Management Nodes Without Internet Access, of *Cisco VIM Install\_Guide*.
- **Step 3** Run Import Artifacts:

```
# cd /root/installer_<tag_id>/tools
# ./import_artifacts.sh
This verifies that /var/cisco/artifacts on the management node has the following Insight artifacts,
along with the other components 'insight-K9.tar' and 'mariadb-app-K9.tar'.'
```

**Step 4** Update the Unified Management by running the following command:

```
# cd insight/
# ./bootstrap_insight.py -a update
VIM Insight update logs are at: /var/log/insight/<bootstrap_insight_<date>_<time>.log
Management node validations!
+-----+
| Rule | Status | Error |
+-----+
| Rule | Status | Error |
+-----+
| Check Kernel Version | PASS | None |
| Check Ansible Version | PASS | None |
| Check Docker Version | PASS | None |
| Check Management Node Tag | PASS | None |
```

L

| Check Bond Intf. Settings     | 1 | PASS |    | None |   |
|-------------------------------|---|------|----|------|---|
| Root Password Check           |   | PASS |    | None |   |
| Check Boot Partition Settings | 1 | PASS |    | None |   |
| Check LV Swap Settings        |   | PASS |    | None |   |
| Check Docker Pool Settings    | 1 | PASS |    | None |   |
| Check Home Dir Partition      |   | PASS |    | None |   |
| Check Root Dir Partition      |   | PASS |    | None |   |
| Check /var Partition          |   | PASS |    | None |   |
| Check LVM partition           |   | PASS |    | None |   |
| Check RHEL Pkgs Install State |   | PASS |    | None |   |
|                               | + |      | +. |      | + |

Insight standalone input validation

| Rule                                                                                                    | Status                                                 | Error  <br>                                                      |
|----------------------------------------------------------------------------------------------------|--------------------------------------------------------|------------------------------------------------------------------|
| <ul> <li>Insight standalone schema validation</li> <li>Valid key check in Insight setup data</li> <li>Duplicate key check In Insight setup data</li> <li>CVIM/Insight workspace conflict check</li> <li>Check registry connectivity</li> <li>Check Email server for Insight</li> </ul> | PASS<br>  PASS<br>  PASS<br>  PASS<br>  PASS<br>  PASS | None  <br>  None  <br>  None  <br>  None  <br>  None  <br>  None |

Updating VIM Insight, Kindly wait !!!

Cisco VIM Insight update Info!

| Description                                         | Status | Details                                    |
|-----------------------------------------------------|--------|--------------------------------------------|
| VIM Insight UI URL                                  | PASS   | https:// <br_api:9000>    </br_api:9000>   |
| VIM Insight Container: insight_ <new_tag></new_tag> | PASS   | Updated from insight_ <old_tag> </old_tag> |
| VIM Mariadb Container: mariadb_ <new_tag></new_tag> | PASS   | Updated from mariadb_ <old_tag> </old_tag> |
| VIM Insight Workspace                               | PASS   | /root/ <new_insight_ws>  </new_insight_ws> |

Done with VIM Insight update!

VIM Insight update logs are at: "/var/log/insight/bootstrap insight/"

**Step 5** Verify Unified Management update by running the following command:

```
# ./bootstrap_insight.py -a update-status
Cisco VIM Insight Update Status!
+-----+
| Description | Status | Details |
+-----+
| VIM Insight Container: insight_<new_tag> | PASS | Updated from insight_<old_tag> |
| VIM Mariadb Container: insight_<new_tag> | PASS | Updated from mariadb_<old_tag> |
+-----+
```

### Upgrade Cisco VIM UM from 2.4.x to 3.4.2

Following are the steps to upgrade Cisco VIM Unified Management from 2.4.x to 3.4.2.

**Step 1** Get the installer tar ball for 3.4.2 release. Extract the tar ball to get the new UM workspace by running the following command:

# tar -xvzf mercury-installer.tar.gz

- **Step 2** Create an empty directory to take a backup of Cisco VIM UM node.
- **Step 3** Run Insight upgrade script with '-b'[backup] option:
  - # cd /root/installer\_<tag\_id>/tools
     # ./insight\_upgrade.sh -b -d <path of backup directory>
- Step 4 Copy the backup directory to the remote server. For example, to copy the backup directory /var/cisco/insight\_upgrade\_backup/ from the management node to the remote host 20.0.0.5, execute the following command sequence:

rsync -e ssh -go -rtvpX --numeric-ids /var/cisco/insight\_upgrade\_backup/ root@20.0.0.5:/var/cisco/insight upgrade backup/

- **Note** Ensure that the path root@20.0.0.5:/var/cisco/insight\_upgrade\_backup/ is available at the remote location.
- **Step 5** Re-image the UM node with the 3.4.2 ISO release version and with the same IP address.
- **Step 6** Copy the backup directory from the remote server to the management node. For example, to copy the backup directory /var/cisco/insight\_upgrade\_backup/ from remote host 20.0.0.5 to the management node, execute the following command sequence.

rsync -e ssh -go -rtvpX --numeric-ids root@20.0.0.5:/var/cisco/insight\_upgrade\_backup/ /var/cisco/insight\_upgrade\_backup/.

- Ensure that the path /var/cisco/insight upgrade backup/ is present on UM node.
  - For installation with Internet access, skip Step 7 and Step 8.
- Step 7To download the new UM artifacts, follow the steps given in section Preparing to Install Cisco NFVI on Management<br/>Nodes Without Internet Access of Cisco Virtualiuzed Infrastructure Manager Installation Guide.

### **Step 8** Run Import artifacts:

```
#cd /root/installer_<tag_id>/tools
# ./import_artifacts.sh
This verifies that /var/cisco/artifacts on the management node contains the following Insight
artifacts, along with the other components 'insight-K9.tar' and 'mariadb-app-K9.tar'.'
```

**Step 9** Run Insight upgrade with '-r'[restore] option:

```
# cd /root/installer_<tag_id>/tools
    # ./insight upgrade.sh -r -d <path of backup directory>
```

**Step 10** After successful execution of upgrade, use 'reconfigure' option of bootstrap\_insight to enable new Insight features or 'install-status' to check Insight installation status:

```
# cd ../insight/
    # ./bootstrap_insight.py -a install-status
    # ./bootstrap_insight.py -a reconfigure -f <insight_setup_data.yaml>
```

# **Rollback VIM Unified Management**

Cisco VIM Unified Management rollback feature allows you to revert to the old UM release which is used before the update.

Following are some of the key points:

- The rollback action removes the new docker containers of Unified Management and mariadb which is created after an update and bring up old ones with the old tag.
- The new workspace is used to update the operation later or the VIM may be running from it.
- After rollback, your UM workspace is the old workspace which you were using before the update.

Following are the steps to perform UM rollback:

#### **Step 1** Run the following command to rollback VIM Unified Management:

# cd /root/<new insight ws>

Insight standalone input validation

| - |                                                                                                    |                                                        |                                                        |
|---|----------------------------------------------------------------------------------------------------|--------------------------------------------------------|--------------------------------------------------------|
|   | Rule                                                                                                    | Status                                                 | Error                                                  |
|   | Insight standalone schema validation<br>Valid key check in Insight setup data<br>Duplicate key check In Insight setup data<br>CVIM/Insight workspace conflict check<br>Check registry connectivity<br>Check Email server for Insight | PASS  <br>PASS  <br>PASS  <br>PASS  <br>PASS  <br>PASS | None<br>  None<br>  None<br>  None<br>  None<br>  None |
| т |                                                                                                    |                                                        |                                                        |

VIM Insight rollback in progress, Kindly wait!!! Cisco VIM Insight rollback Info!

| Description                                                                                                    | Status                                       | Details                                                                                                    |
|----------------------------------------------------------------------------------------------------|----------------------------------------------|----------------------------------------------------------------------------------------------------|
| <pre>  VIM Insight UI URL<br/>  VIM Insight Container: insight_<old_tag><br/>  VIM Mariadb Container: mariadb_<old_tag><br/>  VIM Insight Workspace<br/></old_tag></old_tag></pre> | PASS<br>  PASS<br>  PASS<br>  PASS<br>  PASS | https:// <br_api:9000>    <br/>  Rollback from insight_<new_tag> <br/>  Rollback from mariadb_<new_tag> <br/>  /root/<old_insight_ws></old_insight_ws></new_tag></new_tag></br_api:9000> |

```
Done with VIM Insight rollback!
VIM Insight rollback logs are at: "/var/log/insight/bootstrap_insight/"
```

#### **Step 2** Verify the rollback status by running the following command:

# **Commit VIM Unified Management**

VIM Insight commit supports for a new Insight release after an update.

Following are some of the key points:

- The old workspace is not deleted and retained as it is.
- After the commit, your Unified Management workspace which has been used for the update is the new workspace.

**Step 1** Run the following command to commit VIM Insight:

L

| Insight standalone Input Validation!                                                                                                    |                                                        |                                                                                                    |  |  |  |
|----------------------------------------------------------------------------------------------------|--------------------------------------------------------|----------------------------------------------------------------------------------------------------|--|--|--|
| Rule   Stat                                                                                                    | tus   Erro                                             |                                                                                                    |  |  |  |
| <pre>  Insight standalone Schema Validation   Valid Key Check in Insight Setup Data   Duplicate Key Check In Insight Setup Data   CVIM/Insight workspace conflict   Check registry connectivity   Check Email server for Insight +</pre> | PASS<br>  PASS<br>  PASS<br>  PASS<br>  PASS<br>  PASS | None  <br>  None  <br>  None  <br>  None  <br>  None  <br>  None                                                                                                    |  |  |  |
| Description                                                                                                    | Status                                                 | Details                                                                                                    |  |  |  |
| VIM Insight UI URL<br>  VIM Insight Container: insight_ <old_tag><br/>  VIM Mariadb Container: mariadb_<old_tag><br/>  VIM Insight Workspace</old_tag></old_tag>                                                                         | PASS<br>PASS<br>PASS<br>PASS                           | <pre>  https://<br_api:9000>   Old container: insight-<old_tag> removed&gt;   Old container: mariadb-<old_tag> removed&gt;   /root/<old_insight_ws></old_insight_ws></old_tag></old_tag></br_api:9000></pre> |  |  |  |
| Done with VIM Insight commit!<br>VIM Insight commit logs are at: "/var/log/insight/bootstrap_insight/"                                                                                                    |                                                        |                                                                                                    |  |  |  |

**Note** If update is done from 3.0.x to 3.4.2, the following warning message to reconfigure Insight is displayed.

Warning: Insight setup-data key 'UM\_ADMIN\_AS\_POD\_ADMIN' is deprecated from version 3.4.2 and Please 'reconfigure' using 'UM\_ADMIN\_WITH\_FULL\_POD\_ACCESS' as a new name of the key

**Step 2** Verify the commit status by running the following command:

# **Uploading Glance Images**

On Day0, all the Glance Images to be uploaded are kept in a folder. To view those images under **Pod Image Management**, copy those images using the glance\_image\_copy.sh script.

**1.** The glance image copy.sh script is available in the insight folder, same as the bootstrap insight.py level.

'ploop' -h : To display this help

**2.** Use **-d** option, which represents the directory path of Glance Images to be uploaded, and copy the Glance Images by running the following command:

```
[root@gg34-bn insight]# ./glance_image_copy.sh -d /root/ImagesDir/
Copying /root/ImagesDir/mini.iso ...
Copying /root/ImagesDir/xenial-server-cloudimg-amd64-disk1.vmdk ...
Copying /root/ImagesDir/cirros-0.4.0-x86_64-disk.img ...
Copying /root/ImagesDir/CentOS-7-x86_64-GenericCloud-1905.raw ...
```

After copying images using the glance\_image\_copy.sh script, refresh Cisco VIM Unified Management appliance to view the Glance Images under Pod Image Management. Now, you can select multiple images and upload it.